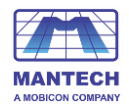

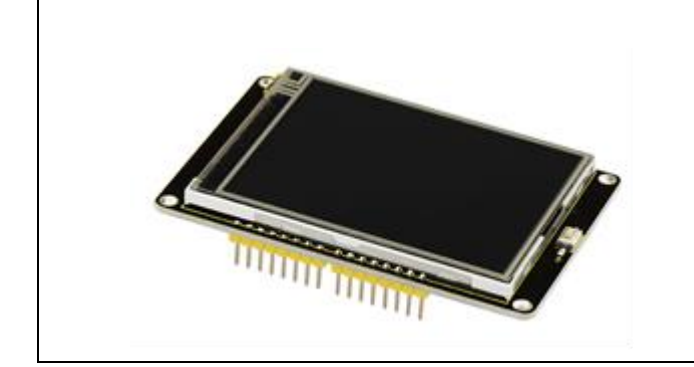

#### KS0257

Keyestudio 2.8" TFT LCD Shield

(Black and Environmental-friendly)

#### Introduction

This is a keyestudio 2.8 inch TFT LCD shield with touchscreen. This TFT display is driven with ILI9325 chip and has 240x320 pixels with individual RGB pixel control. This display has a resistive touchscreen attached to it already, so you can detect finger presses anywhere on the screen. It also comes with a Reset button marked K1 and MicroSD card socket on the back. (microSD card not included, but any will work) This LCD shield is fully compatible with the Arduino UNO R3, so that you can easily stack it on the board for simple use.

#### **Technical Details**

- Driving duty:1/240 Duty
- 2.8'' (COG type)
- Viewing angle: 12:00 o'clock
- ILI9325 LCD driver or equivalent□
- Logic voltage: 2.8V-3.3V
- Data interface: 80 system 8/16bit bus interface
- TFT LCD Shield: 8 bit bus mode
- Touchscreen
- White LED backlight, transistor connected so you can PWM dim the backlight.
- Power supply: DC 5V

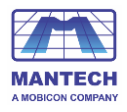

| Display size            | 2.8" diagonal         |
|-------------------------|-----------------------|
| Number of Dots          | W/RGB/H 240×3×320 DOT |
| Pixel size              | W/H 0.18×0.18mm       |
| LCD Type                | TFT                   |
| <b>Driven IC</b>        | ILI9325               |
| Various color Display   | 65K ; 262K            |
| Backlight               | White                 |
| Screen                  | 69.5mm x 50mm x 5mm   |
| <b>Board Dimensions</b> | 81mm x 54mm x15mm     |
| Approx.Weight           | 38.7g                 |

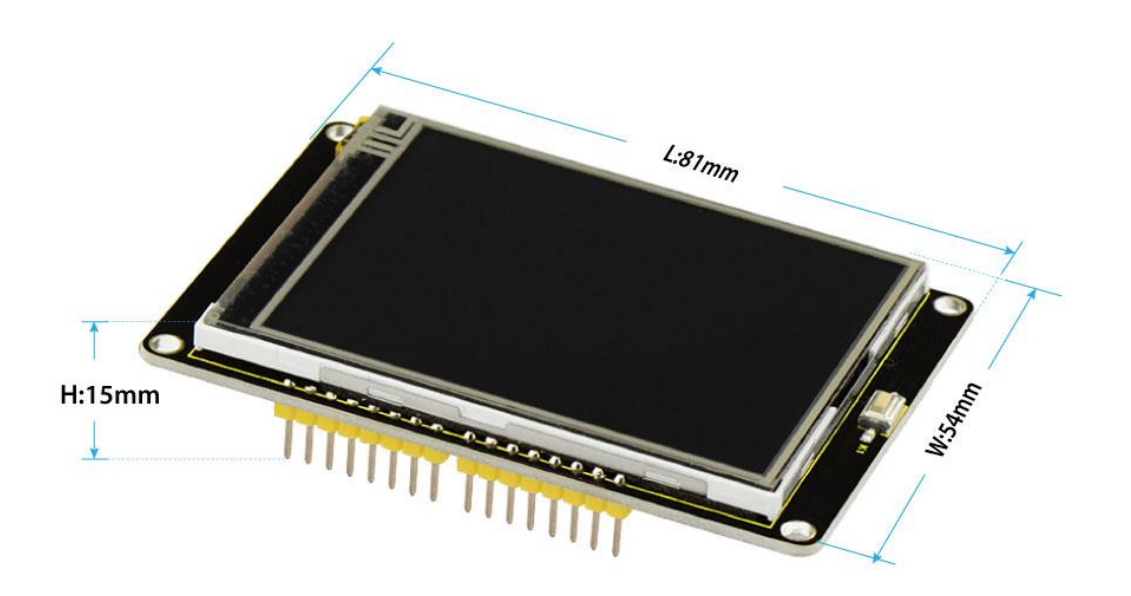

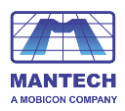

#### **PINOUTS:**

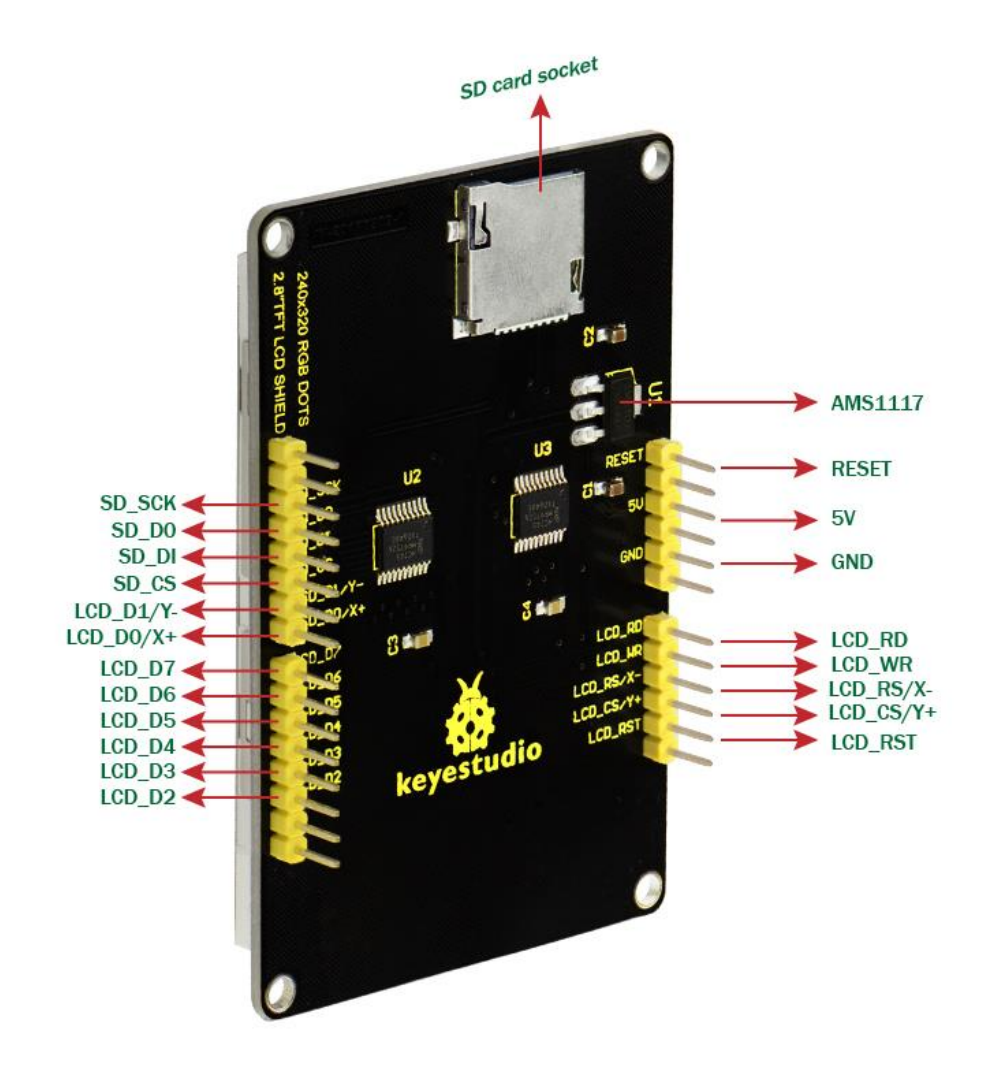

#### How to test it ?

#### **Connect it Up**

Simply stack the LCD shield onto <u>UNO board</u>, then connect the board to your computer with a USB cable.

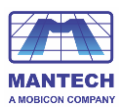

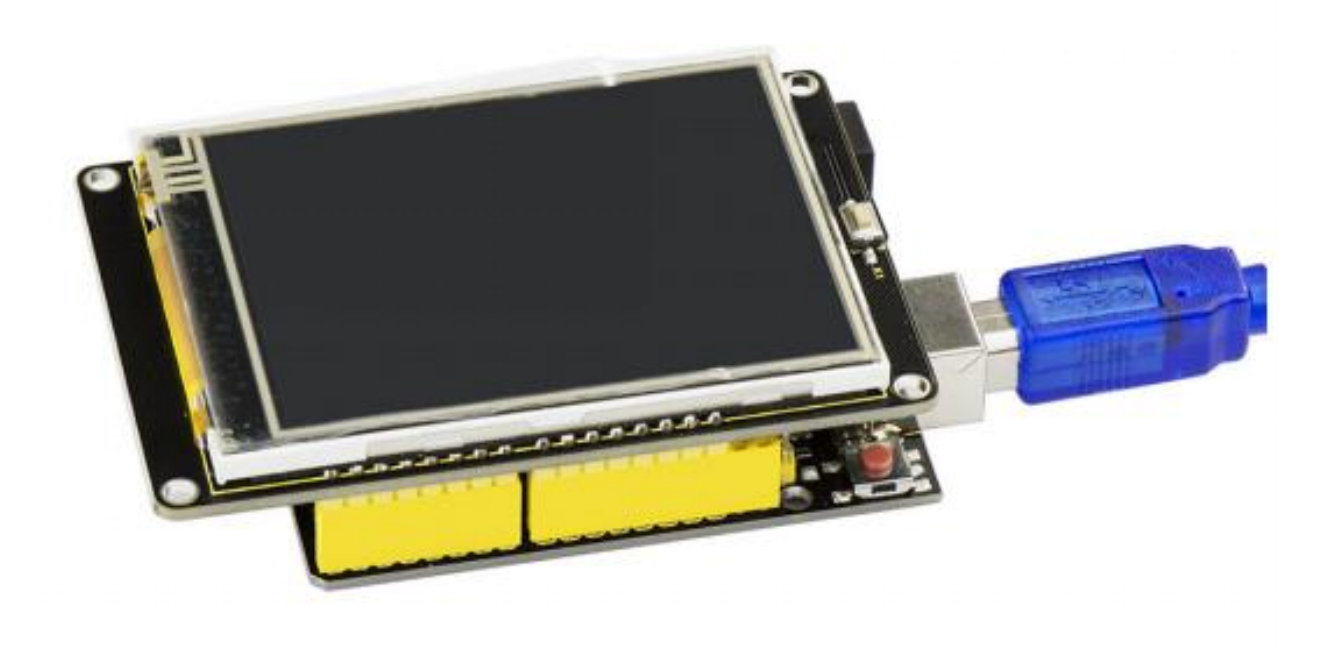

#### **Upload the Code**

- Copy and paste the code below to <u>Arduino IDE</u>
- Or click here to download the <u>code1</u> and <u>code2</u>
- <u>Click here</u> to download all the libraries

**Note:** Before compile the code, do remember to add the necessary libraries inside the libraries directory of Arduino IDE.

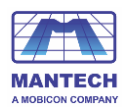

| drivers                                                                                                    | 2018/6/12 8:42 | File folder        |          |
|----------------------------------------------------------------------------------------------------|----------------|--------------------|----------|
|                                                                                                    | 2010/0/12 0:42 | File folder        |          |
| j examples                                                                                                    | 2010/0/12 0:42 | File folder        |          |
| 퉬 hardware                                                                                                    | 2018/6/12 8:42 | File folder        |          |
| 퉬 java                                                                                                    | 2018/6/12 8:42 | File folder        |          |
| 🔡 lib                                                                                                    | 2018/6/12 8:43 | File folder        |          |
| 퉬 libraries                                                                                                    | 2018/9/3 15:47 | File folder        |          |
| Interest in the second second seco | 2018/6/12 8:43 | File folder        |          |
| 퉬 tools                                                                                                    | 2018/6/12 8:43 | File folder        |          |
| 💿 arduino                                                                                                    | 2014/2/22 1:11 | Application        | 844 KB   |
| 💿 arduino_debug                                                                                                    | 2014/2/22 1:11 | Application        | 383 KB   |
| 🚳 cygiconv-2.dll                                                                                                    | 2014/2/22 1:11 | Application extens | 947 KB   |
| 🚳 cygwin1.dll                                                                                                    | 2014/2/22 1:11 | Application extens | 1,829 KB |
| 🚳 libusb0.dll                                                                                                    | 2014/2/22 1:11 | Application extens | 43 KB    |
| revisions                                                                                                    | 2014/2/22 1:11 | Text Document      | 50 KB    |
| 🗑 uninstall                                                                                                    | 2018/6/12 8:43 | Application        | 402 KB   |
|                                                                                                    |                |                    |          |

#### Code1:

#include <Adafruit\_GFX.h> // Core graphics library
#include <Adafruit\_TFTLCD.h> // Hardware-specific library
#include <SD.h>
#include <SPI.h>

// The control pins for the LCD can be assigned to any digital or // analog pins...but we'll use the analog pins as this allows us to // double up the pins with the touch screen (see the TFT paint example). #define LCD\_CS A3 // Chip Select goes to Analog 3 #define LCD\_CD A2 // Command/Data goes to Analog 2 #define LCD\_WR A1 // LCD Write goes to Analog 1 #define LCD\_RD A0 // LCD Read goes to Analog 0 #define PIN\_SD\_CS 10 // Adafruit SD shields and modules: pin 10

#define LCD\_RESET A4 // Can alternately just connect to Arduino's reset pin

// When using the BREAKOUT BOARD only, use these 8 data lines to the LCD:

// For the Arduino Uno, Duemilanove, Diecimila, etc.:

 $/\!/$  D0 connects to digital pin 8  $\,$  (Notice these are

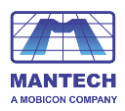

- // D1 connects to digital pin 9 NOT in order!)
- // D2 connects to digital pin 2
- // D3 connects to digital pin 3
- // D4 connects to digital pin 4
- // D5 connects to digital pin 5
- // D6 connects to digital pin 6
- // D7 connects to digital pin 7
- // For the Arduino Mega, use digital pins 22 through 29

 $\ensuremath{\textit{//}}$  (on the 2-row header at the end of the board).

// Assign human-readable names to some common 16-bit color values:

#defineBLACK0x0000#defineBLUE0x001F#defineRED0xF800#defineGREEN0x07E0#defineCYAN0x07FF#defineMAGENTA 0xF81F#defineYELLOW0xFFE0#defineWHITE0xFFFF

Adafruit\_TFTLCD tft(LCD\_CS, LCD\_CD, LCD\_WR, LCD\_RD, LCD\_RESET); // If using the shield, all control and data lines are fixed, and

// a simpler declaration can optionally be used:

// Adafruit\_TFTLCD tft;

| #define MAX_BMP              | 10                | // bmp file num         |
|------------------------------|-------------------|-------------------------|
| #define FILENAME_LEN         | 20                | // max file name length |
|                              |                   |                         |
| const intGnbmp_height = 320; |                   | // bmp hight            |
| const intGnbmp_width =       | 240;              | // bmp width            |
|                              |                   |                         |
| unsigned charGnbmp_imag      | $e_{offset} = 0;$ | // offset               |
|                              |                   |                         |
| intGnfile_num = 4;           |                   | // num of file          |
|                              |                   |                         |
| charGsbmp_files[4][FILEN     | AME_LEN] =        | // add file name here   |
| {                            |                   |                         |
| "flower.bmp",                |                   |                         |
| "tiger.bmp",                 |                   |                         |
| "tree.bmp",                  |                   |                         |
| "RedRose.bmp",               |                   |                         |
| };                           |                   |                         |
| File bmpFile;                |                   |                         |

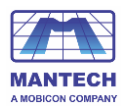

```
// This procedure reads a bitmap and draws it to the screen
// its sped up by reading many pixels worth of data at a time
// instead of just one pixel at a time. increading the buffer takes
// more RAM but makes the drawing a little faster. 20 pixels' worth
// is probably a good place
#define BUFFPIXEL
                            60
                                                        // must be a divisor of 240
                                                        // BUFFPIXELx3
#define BUFFPIXEL_X3
                             180
void bmpdraw(File f, int x, int y)
{
    bmpFile.seek(__Gnbmp_image_offset);
    uint32_t time = millis();
    uint8_t sdbuffer[BUFFPIXEL_X3];
                                                          // 3 * pixels to buffer
    for (int i=0; i< __Gnbmp_height; i++) {
         for(int j=0; j<(240/BUFFPIXEL); j++) {
              bmpFile.read(sdbuffer, BUFFPIXEL_X3);
              uint8_t buffidx = 0;
              int offset_x = j*BUFFPIXEL;
              unsigned int __color[BUFFPIXEL];
              for(int k=0; k<BUFFPIXEL; k++) {</pre>
                  __color[k] = sdbuffer[buffidx+2]>>3;
                                                                                  // read
                  \_color[k] = \_color[k] <<6 | (sdbuffer[buffidx+1]>>2);
                                                                             // green
                  \_color[k] = \_color[k] <<5 | (sdbuffer[buffidx+0]>>3);
                                                                             // blue
                  buffidx += 3;
              }
        for (int m = 0; m < BUFFPIXEL; m ++) {
                tft.drawPixel(m+offset_x, i, __color[m]);
        }
         }
     }
    Serial.print(millis() - time, DEC);
    Serial.println(" ms");
```

{

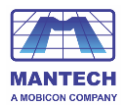

```
boolean bmpReadHeader(File f)
    // read header
    uint32_t tmp;
    uint8_t bmpDepth;
    if (read16(f) != 0x4D42) {
         // magic bytes missing
         return false;
    }
    // read file size
    tmp = read32(f);
    Serial.print("size 0x");
    Serial.println(tmp, HEX);
    // read and ignore creator bytes
    read32(f);
     __Gnbmp_image_offset = read32(f);
    Serial.print("offset ");
    Serial.println(__Gnbmp_image_offset, DEC);
    // read DIB header
    tmp = read32(f);
    Serial.print("header size ");
    Serial.println(tmp, DEC);
    int bmp_width = read32(f);
    int bmp_height = read32(f);
    if(bmp_width != __Gnbmp_width || bmp_height != __Gnbmp_height) {
                                                                                 // if image is not 320x240,
return false
         return false;
     }
    if (read16(f) != 1)
    return false;
    bmpDepth = read16(f);
    Serial.print("bitdepth ");
    Serial.println(bmpDepth, DEC);
```

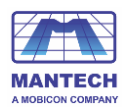

```
if (read32(f) != 0) {
    // compression not supported!
    return false;
}
```

```
Serial.print("compression ");
Serial.println(tmp, DEC);
```

return true;

}

// These read data from the SD card file and convert them to big endian
// (the data is stored in little endian format!)

#### // LITTLE ENDIAN!

uint16\_t read16(File f)

```
{
```

}

```
uint16_t d;
uint8_t b;
b = f.read();
d = f.read();
d <<= 8;
d |= b;
return d;
```

```
// LITTLE ENDIAN!
```

```
uint32_t read32(File f)
{
    uint32_t d;
    uint16_t b;
    b = read16(f);
    d = read16(f);
    d <<= 16;
    d |= b;
    return d;
}
void setup(void) {
    Serial.begin(9600);
}</pre>
```

```
Serial.println(F("TFT LCD test"));
```

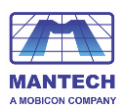

```
#ifdef USE ADAFRUIT SHIELD PINOUT
  Serial.println(F("Using Adafruit 2.4\" TFT Arduino Shield Pinout"));
#else
  Serial.println(F("Using Adafruit 2.4\" TFT Breakout Board Pinout"));
#endif
  Serial.print("TFT size is "); Serial.print(tft.width()); Serial.print("x"); Serial.println(tft.height());
  tft.reset();
  uint16_t identifier = tft.readID();
  if(identifier==0x0101)
       identifier=0x9341;
  if(identifier == 0x9325) {
    Serial.println(F("Found ILI9325 LCD driver"));
  } else if(identifier == 0x4535) {
    Serial.println(F("Found LGDP4535 LCD driver"));
  else if(identifier == 0x9328)
    Serial.println(F("Found ILI9328 LCD driver"));
  } else if(identifier == 0x7575) {
    Serial.println(F("Found HX8347G LCD driver"));
  } else if(identifier == 0x9341) {
    Serial.println(F("Found ILI9341 LCD driver"));
  } else if(identifier == 0x8357) {
    Serial.println(F("Found HX8357D LCD driver"));
  } else {
    Serial.print(F("Unknown LCD driver chip: "));
    Serial.println(identifier, HEX);
    Serial.println(F("If using the Adafruit 2.4\" TFT Arduino shield, the line:"));
    Serial.println(F(" #define USE_ADAFRUIT_SHIELD_PINOUT"));
    Serial.println(F("should appear in the library header (Adafruit_TFT.h)."));
    Serial.println(F("If using the breakout board, it should NOT be #defined!"));
    Serial.println(F("Also if using the breakout, double-check that all wiring"));
    Serial.println(F("matches the tutorial."));
    return;
  }
```

tft.begin(identifier);
tft.fillScreen(BLUE);

//Init SD\_Card

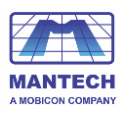

```
pinMode(10, OUTPUT);
  if (!SD.begin(10)) {
    Serial.println("initialization failed!");
    tft.setCursor(0, 0);
    tft.setTextColor(WHITE);
    tft.setTextSize(1);
    tft.println("SD Card Init fail.");
  }else
  Serial.println("initialization done.");
}
void loop(void) {
      for(unsigned char i=0; i<__Gnfile_num; i++) {</pre>
         bmpFile = SD.open(__Gsbmp_files[i]);
         if (! bmpFile) {
              Serial.println("didnt find image");
              tft.setTextColor(WHITE);
                                              tft.setTextSize(1);
              tft.println("didnt find BMPimage");
              while (1);
         }
         if(! bmpReadHeader(bmpFile)) {
              Serial.println("bad bmp");
              tft.setTextColor(WHITE);
                                              tft.setTextSize(1);
              tft.println("bad bmp");
              return:
          }
          bmpdraw(bmpFile, 0, 0);
         bmpFile.close();
         delay(1000);
         delay(1000);
    }
}
```

#### Code2:

#include <Adafruit\_GFX.h> // Core graphics library
#include <Adafruit\_TFTLCD.h> // Hardware-specific library

11

\*\*\*\*\*

#include <TouchScreen.h>

#if defined(\_\_SAM3X8E\_\_)

#undef \_\_FlashStringHelper::F(string\_literal)
#define F(string\_literal) string\_literal

#endif

// When using the BREAKOUT BOARD only, use these 8 data lines to the LCD:

// For the Arduino Uno, Duemilanove, Diecimila, etc.:

- // D0 connects to digital pin 8 (Notice these are
- // D1 connects to digital pin 9 NOT in order!)
- // D2 connects to digital pin 2
- // D3 connects to digital pin 3
- // D4 connects to digital pin 4
- // D5 connects to digital pin 5
- // D6 connects to digital pin 6
- // D7 connects to digital pin 7

// For the Arduino Mega, use digital pins 22 through 29

 $\prime\prime$  (on the 2-row header at the end of the board).

- // D0 connects to digital pin 22
- // D1 connects to digital pin 23
- // D2 connects to digital pin 24
- // D3 connects to digital pin 25
- // D4 connects to digital pin 26
- // D5 connects to digital pin 27
- // D6 connects to digital pin 28
- // D7 connects to digital pin 29

// For the Arduino Due, use digital pins 33 through 40

// (on the 2-row header at the end of the board).

- // D0 connects to digital pin 33
- // D1 connects to digital pin 34
- // D2 connects to digital pin 35
- // D3 connects to digital pin 36
- // D4 connects to digital pin 37
- // D5 connects to digital pin 38
- // D6 connects to digital pin 39
- // D7 connects to digital pin 40

#define YPA3 // must be an analog pin, use "An" notation!

- #define XM A2 // must be an analog pin, use "An" notation!
- #define YM 9 // can be a digital pin
- #define XP 8 // can be a digital pin

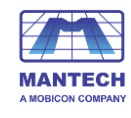

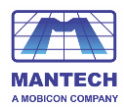

#define TS\_MINX 150
#define TS\_MINY 120
#define TS\_MAXX 920
#define TS\_MAXY 940

// For better pressure precision, we need to know the resistance
// between X+ and X- Use any multimeter to read it
// For the one we're using, its 300 ohms across the X plate
TouchScreen ts = TouchScreen(XP, YP, XM, YM, 300);

#define LCD\_CS A3
#define LCD\_CD A2
#define LCD\_WR A1
#define LCD\_RD A0
// optional
#define LCD\_RESET A4

// Assign human-readable names to some common 16-bit color values: #define BLACK 0x0000 #define BLUE 0x001F #define RED 0xF800 #define GREEN 0x07E0 #define CYAN 0x07FF #define MAGENTA 0xF81F #define YELLOW 0xFFE0 #define WHITE 0xFFFF

#### Adafruit\_TFTLCD tft(LCD\_CS, LCD\_CD, LCD\_WR, LCD\_RD, LCD\_RESET);

#define BOXSIZE 40
#define PENRADIUS 3
int oldcolor, currentcolor;

void setup(void) {
 Serial.begin(9600);
 Serial.println(F("Paint!"));

tft.reset();

uint16\_t identifier = tft.readID(); if(identifier==0x0101) identifier=0x9341;

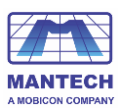

```
if(identifier == 0x9325) {
  Serial.println(F("Found ILI9325 LCD driver"));
} else if(identifier == 0x9328) {
  Serial.println(F("Found ILI9328 LCD driver"));
} else if(identifier == 0x4535) {
  Serial.println(F("Found LGDP4535 LCD driver"));
}else if(identifier == 0x7575) {
  Serial.println(F("Found HX8347G LCD driver"));
} else if(identifier == 0x9341) {
  Serial.println(F("Found ILI9341 LCD driver"));
} else if(identifier == 0x8357) {
  Serial.println(F("Found HX8357D LCD driver"));
} else {
  Serial.print(F("Unknown LCD driver chip: "));
  Serial.println(identifier, HEX);
  Serial.println(F("If using the Adafruit 2.8\" TFT Arduino shield, the line:"));
  Serial.println(F(" #define USE_ADAFRUIT_SHIELD_PINOUT"));
  Serial.println(F("should appear in the library header (Adafruit_TFT.h)."));
  Serial.println(F("If using the breakout board, it should NOT be #defined!"));
  Serial.println(F("Also if using the breakout, double-check that all wiring"));
  Serial.println(F("matches the tutorial."));
  return;
}
```

tft.begin(identifier);

```
tft.fillScreen(BLACK);
```

```
tft.fillRect(0, 0, BOXSIZE, BOXSIZE, RED);
tft.fillRect(BOXSIZE, 0, BOXSIZE, BOXSIZE, YELLOW);
tft.fillRect(BOXSIZE*2, 0, BOXSIZE, BOXSIZE, GREEN);
tft.fillRect(BOXSIZE*3, 0, BOXSIZE, BOXSIZE, CYAN);
tft.fillRect(BOXSIZE*4, 0, BOXSIZE, BOXSIZE, BLUE);
tft.fillRect(BOXSIZE*5, 0, BOXSIZE, BOXSIZE, MAGENTA);
// tft.fillRect(BOXSIZE*6, 0, BOXSIZE, BOXSIZE, WHITE);
```

```
tft.drawRect(0, 0, BOXSIZE, BOXSIZE, WHITE);
currentcolor = RED;
```

```
pinMode(13, OUTPUT);
```

}

```
#define MINPRESSURE 10
#define MAXPRESSURE 1000
```

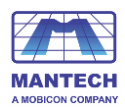

void loop()

```
{
```

digitalWrite(13, HIGH); TSPoint p = ts.getPoint(); digitalWrite(13, LOW);

// if sharing pins, you'll need to fix the directions of the touchscreen pins
//pinMode(XP, OUTPUT);
pinMode(XM, OUTPUT);
//pinMode(YM, OUTPUT);

// we have some minimum pressure we consider 'valid'
// pressure of 0 means no pressing!

```
if (p.z > MINPRESSURE && p.z < MAXPRESSURE) {
  /*
  Serial.print("X = "); Serial.print(p.x);
  Serial.print("\tY = "); Serial.print(p.y);
  Serial.print("\tPressure = "); Serial.println(p.z);
  */
  if (p.y < (TS_MINY-5)) {
    Serial.println("erase");
    // press the bottom of the screen to erase
    tft.fillRect(0, BOXSIZE, tft.width(), tft.height()-BOXSIZE, BLACK);
  }
  // scale from 0->1023 to tft.width
  p.x = map(p.x, TS_MINX, TS_MAXX, tft.width(), 0);
  p.y = map(p.y, TS_MINY, TS_MAXY, tft.height(), 0);
  /*
  Serial.print("("); Serial.print(p.x);
  Serial.print(", "); Serial.print(p.y);
  Serial.println(")");
  */
  if (p.y < BOXSIZE) {
      oldcolor = currentcolor;
      if (p.x < BOXSIZE) {
        currentcolor = RED;
        tft.drawRect(0, 0, BOXSIZE, BOXSIZE, WHITE);
      } else if (p.x < BOXSIZE*2) {
        currentcolor = YELLOW;
```

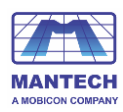

```
tft.drawRect(BOXSIZE, 0, BOXSIZE, BOXSIZE, WHITE);
     } else if (p.x < BOXSIZE*3) {
       currentcolor = GREEN;
       tft.drawRect(BOXSIZE*2, 0, BOXSIZE, BOXSIZE, WHITE);
     } else if (p.x < BOXSIZE^{*4}) {
       currentcolor = CYAN;
       tft.drawRect(BOXSIZE*3, 0, BOXSIZE, BOXSIZE, WHITE);
     } else if (p.x < BOXSIZE*5) {
       currentcolor = BLUE;
       tft.drawRect(BOXSIZE*4, 0, BOXSIZE, BOXSIZE, WHITE);
     } else if (p.x < BOXSIZE*6) {
       currentcolor = MAGENTA;
       tft.drawRect(BOXSIZE*5, 0, BOXSIZE, BOXSIZE, WHITE);
     }
     if (oldcolor != currentcolor) {
        if (oldcolor == RED) tft.fillRect(0, 0, BOXSIZE, BOXSIZE, RED);
        if (oldcolor == YELLOW) tft.fillRect(BOXSIZE, 0, BOXSIZE, BOXSIZE, YELLOW);
        if (oldcolor == GREEN) tft.fillRect(BOXSIZE*2, 0, BOXSIZE, BOXSIZE, GREEN);
        if (oldcolor == CYAN) tft.fillRect(BOXSIZE*3, 0, BOXSIZE, BOXSIZE, CYAN);
        if (oldcolor == BLUE) tft.fillRect(BOXSIZE*4, 0, BOXSIZE, BOXSIZE, BLUE);
        if (oldcolor == MAGENTA) tft.fillRect(BOXSIZE*5, 0, BOXSIZE, BOXSIZE, MAGENTA);
     }
  }
 if (((p.y-PENRADIUS) > BOXSIZE) && ((p.y+PENRADIUS) < tft.height())) {
    tft.fillCircle(p.x, p.y, PENRADIUS, currentcolor);
 }
}
```

}

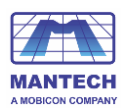

| 💿 sketch_sep03a   Arduino 1.5.6-r2                                                                                                    |         |
|----------------------------------------------------------------------------------------------------|---------|
| File Edit Sketch Tools Help                                                                                                    |         |
|                                                                                                    |         |
| sketch_sep03a §                                                                                                    |         |
| tft.drawRect(BOXSIZE*5, 0, BOXSIZE, BOXSIZE, WHITE);<br>}                                                                                                    | ^       |
| <pre>if (oldcolor != currentcolor) {     if (oldcolor == RED) tft.fillRect(0, 0, BOXSIZE, BOXSIZE, RED);     if (oldcolor == YELLOW) tft.fillRect(BOXSIZE, 0, BOXSIZE, BOXSIZE,     if (oldcolor == GREEN) tft.fillRect(BOXSIZE*2, 0, BOXSIZE, BOXSIZE,     if (oldcolor == CYAN) tft.fillRect(BOXSIZE*3, 0, BOXSIZE, BOXSIZE,     if (oldcolor == BLUE) tft.fillRect(BOXSIZE*4, 0, BOXSIZE, BOXSIZE,     if (oldcolor == MAGENTA) tft.fillRect(BOXSIZE*5, 0, BOXSIZE, BOXSIZE,     }     if (((p.y-PENRADIUS) &gt; BOXSIZE) &amp;&amp; ((p.y+PENRADIUS) &lt; tft.height())) {       tft.fillCircle(p.x, p.y, PENRADIUS, currentcolor);     } </pre> |         |
| 3<br>}                                                                                                    | •       |
| 4 III III III                                                                                                    |         |
| Done uploading.                                                                                                    |         |
| bytes.<br>Global variables use 292 bytes (14%) of dynamic memory, leaving 1,756 bytes<br>for local variables. Maximum is 2,048 bytes.                                                                                                    | < III + |
| 207 Arduino Uno on COM17                                                                                                    |         |

#### What you should see?

First put the picture into SD card using the card reader and then insert the SD card inside the shield. Stack well the LCD shield onto the UNO R3. After power on and upload the code 1 to UNO board, you should see the picture is displayed on the LCD screen. Below is some example pictures.

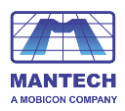

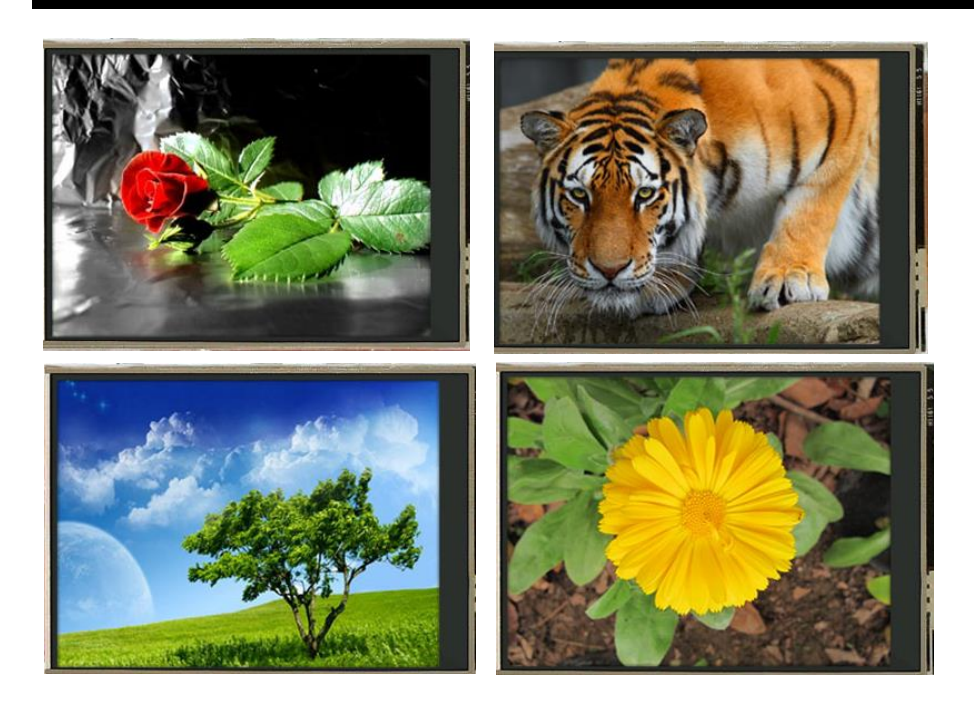

Done uploading the code 2 to UNO board, you could select different colors to draw various shapes on the LCD screen with your fingers. Shown below.

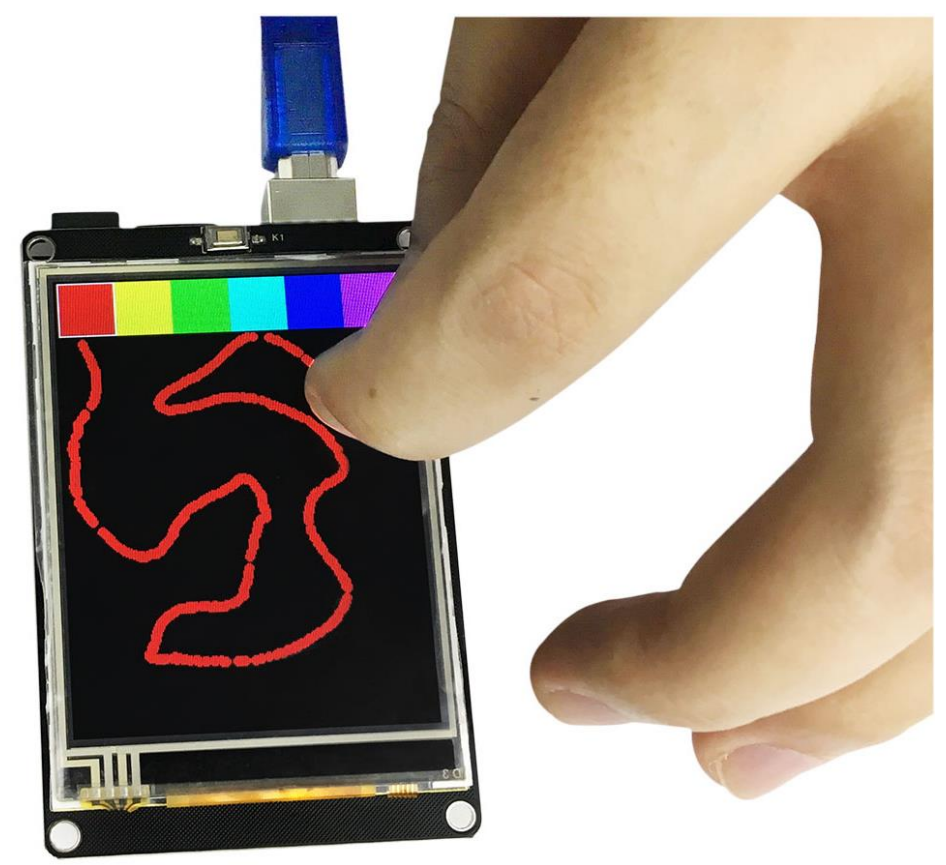

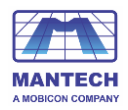

#### **Resource Links**

Download the PDF file here:

https://drive.google.com/open?id=1 o Hj8rcCFGt30NAfsWNq4xJRgUArv1F

Download the code 1: https://drive.google.com/open?id=12w2QNq2hmq7ApEUUXDxbInpGuCQDGauG

Download the code 2 drawing:

https://drive.google.com/open?id=1WfCNI3PR3emKOvdIX7MooZSFFGKxpObe

Download all the libraries:

https://drive.google.com/open?id=1QWeC47tlH1Ll24VX6NMy-IUHF7e85r5V